## **Hyatt Company Travel Program – Booking on Hyatt.com**

1) Go to the Hyatt.com homepage – <u>www.hyatt.com</u>

2) Select the location you wish to visit and fill in the dates of travel Hyatt Hotels and Resorts - Make Reservations Online at Hyatt.com - Microsoft Internet Explorer File Edit View Favorites Tools Help 🔎 Search 🤺 Favorites 🚱 🔗 - 🎍 👿 🔹 2 C Back 🔹 (2) - (2) Address 🙆 http://www.hyatt.com/hyatt/index.jsp HYATT Hyatt Gold Passport Customer Service English • ⊞ Sign In or Join T HOTELS & RESORTS SPECIALS & PACKAGES MAKE A HOTEL RESERVATION Location ALONE AT LAST ore Search Options Search by Hyatt Brand: Enjoy a free night together, Find Hotel All Hyatt Brands daily breakfast for two, CHECK AVAILABLE HOTEL ROOM RATES and a room upgrade Special Offer Code Check-in Date **....** when you book the 10 🗸 Sep 2008 ~ Three for Free package at Hyatt Resorts. Group/Corporate # Check-out Date m Book Now > 11 🗸 CR524/ Sep 2008 ~ Adults Children Number per room per room of rooms Rate Type Bonus amenity and late checkout when you use any American Express® Card. 1 🗸 0 🗸 1 🗸 Best Available Ra 🗸 CHECK AVAILABILITY **balance** Redeem Gold Passport Modify Existing Reservations RELIXATION Redeem Gift Certificates Add Flight and/or Car YOUR EVERYDAY C N WAIT. NIGH I Register Now for Faster Free HYATT.COM **Our Guaranteed Best Rate** BEST RATE No booking fees, only at Hyatt.com

3) Enter your CR # under the "Corporate/Group #" field

4) Select "Check availability"

## Hyatt Company Travel Program – Booking on Hyatt.com – Cont.

## 5) Rates will display as "Company Tvl Rate"

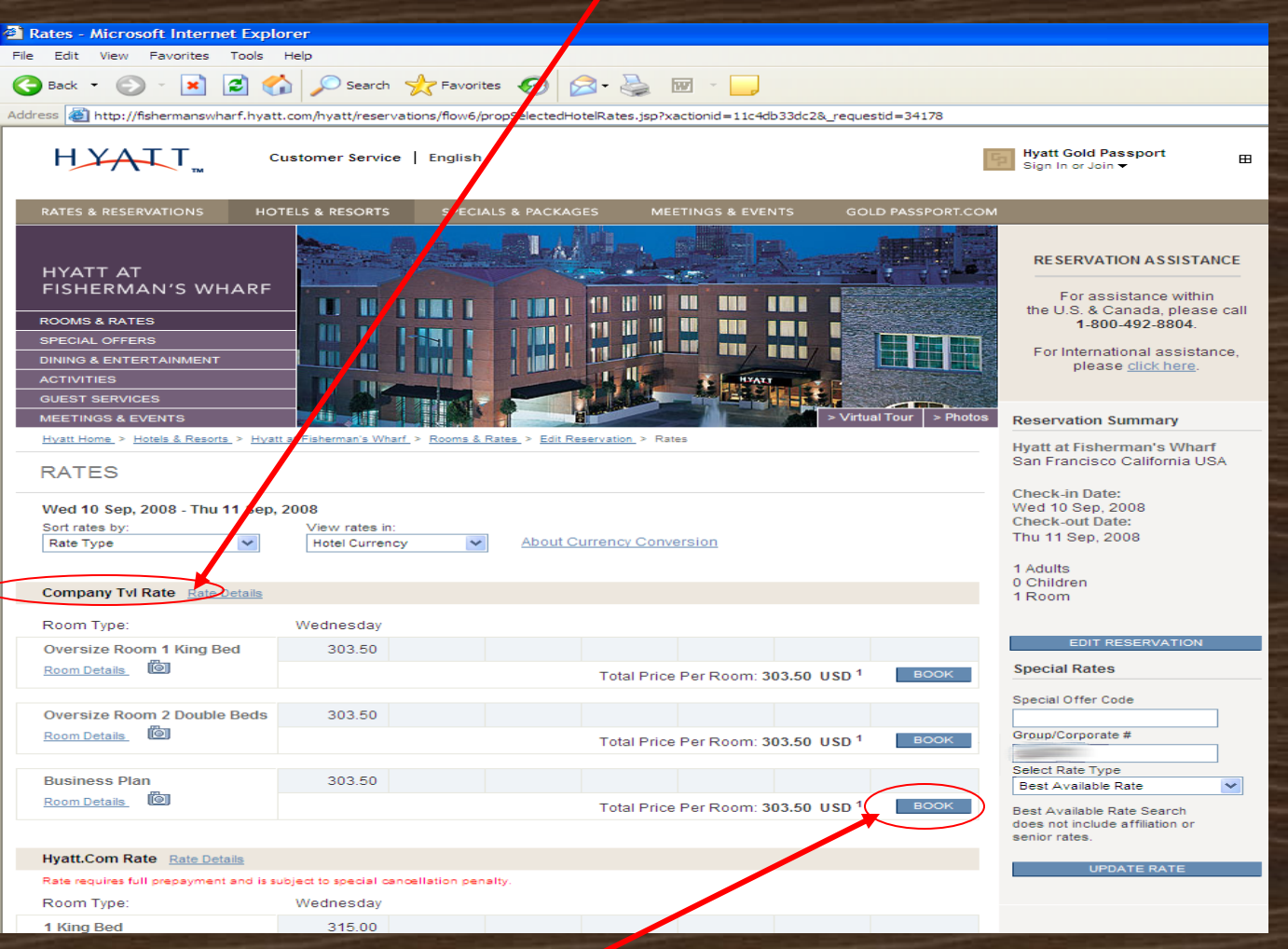

6) Select the room type and press "Book"

## Hyatt Company Travel Program – Booking on Hyatt.com – Cont.

5) Fill out all guest information completely and "Confirm reservation"

| Ates & Reservations - Microsoft Internet Explorer                                                                                                    |                                                                                                    |
|----------------------------------------------------------------------------------------------------|----------------------------------------------------------------------------------------------------|
| File Edit View Favorites Tools Help                                                                                                    |                                                                                                    |
| S Back • 💿 - 💌 🖻 🏠 🔎 Search 🥎 Favorites 🚱 🙆 • 🌺 👿 • 🕞                                                                                                    |                                                                                                    |
| Address a https://www.hyatt.com/hyatt/reservations/commonGuestInfo.jsp;jsessionid=ZDS2BZTJOBEKUCTEAGCCFFAKMQAYKIV0?xactionid=114dbe1b5a&_requestid=36732 |                                                                                                    |
| Customer Service   English -                                                                                                    | Hyatt Gold Passport ⊞<br>Sign In or Join ▼ ⊞                                                                                                    |
| RATES & RESERVATIONS HOTELS & RESORTS SPECIALS & PACKAGES MEETINGS & EVEN                                                                                | TS GOLD PASSPURT.COM                                                                                                    |
| Guest Information Confirmation                                                                                                    |                                                                                                    |
| GUEST INFORMATION                                                                                                    |                                                                                                    |
|                                                                                                    | * Address:                                                                                                    |
|                                                                                                    | Optional                                                                                                    |
| Hvaft at Eisherman's Wharf                                                                                                    |                                                                                                    |
| 555 North Point Street                                                                                                    | * City: Gold Passport #:                                                                                                    |
| 94133<br>94133<br>Tel: +1 415 563 1233<br>Fax: +1 415 486 4444                                                                                           |                                                                                                    |
|                                                                                                    | * Country: Zio/Postal Code; Travel Agent ID: (IATA or TIDS)                                                                                                    |
| Maps & Directions                                                                                                    |                                                                                                    |
| Visit Hotel Site View Photo Gallery View Virtual Tour                                                                                                    | Private Line #:                                                                                                    |
| Are you a Hyatt.com or Gold Passport member? Sign In                                                                                                    | Phone: (Country Code) (Arna Code & Number)                                                                                                    |
| Room Preferences                                                                                                    | 1<br>E.g.: 1 for U.S.A. E.g.: 1234567890                                                                                                    |
| Creatify had turge and ream emerities may not be available at all I with batels and are based as availability                                            | * Email:                                                                                                    |
| Specific bed-types and room amenities may not be available at an Hyait noters and are based on availablin                                                |                                                                                                    |
| You are reserving Oversize Room 1 King Bed.                                                                                                    | No. I do not wish o receive email correspondence highlighting special offers from Hyatt.                                                                                                    |
| Would You Prefer a Non-Smoking or Smoking Room? On preference                                                                                            | Credit Card Information                                                                                                    |
| Smoking room                                                                                                    |                                                                                                    |
| Non-smoking room                                                                                                    | (*) Indicates Required Fields.                                                                                                    |
| Other Special Requests:                                                                                                    | * Credit Card Type: * Credit Card #: * Expiration Date:                                                                                                    |
| Honeymoon Couple                                                                                                    |                                                                                                    |
| Connecting Room <sup>2</sup>                                                                                                    | Cancellation                                                                                                    |
| Rollaway Bed <sup>1</sup>                                                                                                    |                                                                                                    |
| Early Check-in                                                                                                    | Cancel By 4pm PST 48 Hours Prior To Arrival.                                                                                                    |
| Late Check-in                                                                                                    | (*) Indicate Required Fields.                                                                                                    |
| Comments                                                                                                    | * I accept the cancellation and deposit policies stated above. To confirm your reservation, please indicate that you accept these special                                                                                                    |
|                                                                                                    | Please note at by not accepting the above statement you will not be allowed to confirm this reservation.                                                                                                    |
|                                                                                                    |                                                                                                    |
|                                                                                                    |                                                                                                    |
|                                                                                                    | To avoid multiple reservations, please click CONFIRM RESERVATION only once, it may take up to 30 seconds to process your request.                                                                                                    |
|                                                                                                    | Reservation Guarantee                                                                                                    |
|                                                                                                    | Please be assured that when you book on Hyatt.com, your reservation is automatically delivered to the Hyatt hotel property worldwide and we will have a record of your reservation and confirmation number upon your artival. Please read our Reservation |